## ขั้นตอนที่ 1 ให้ดาวน์โหลดไฟล์ ดังนี้

• ไฟล์ต่ออายุ HardLock ของโปรแกรม FeedLIVE (ชื่อไฟล์ FLUpgHL80.exe)

## ขั้นตอนที่ 2 ทำการต่ออายุ HardLock ของ FeedLIVE

- ตรวจสอบก่อนว่า HardLock ของโปรแกรม FeedLIVE ถูกเสียบอยู่ในช่อง USB เรียบร้อยแล้ว
- ให้ ดับเบิ้ลคลิก ที่ไฟล์ชื่อ <u>FLUpgHL80.exe</u> แล้วรอสักครู่ ท่านจะพบกับหน้าต่างดังรูป

| 🕸 ปรับปรุง USB HardLock FeedLIVE                             |                   |  |  |  |  |
|--------------------------------------------------------------|-------------------|--|--|--|--|
| ชนิดของ HardLock                                             | เตรียมข้อมอ       |  |  |  |  |
| (๑ สีฟ้า (Rockey4)                                           |                   |  |  |  |  |
|                                                              | ปรับปรุง HardLock |  |  |  |  |
| ข้อมูลไหม่ที่จะทำการบินทึก                                   | ยกเลิก            |  |  |  |  |
| Serial No: -                                                 |                   |  |  |  |  |
| ชื่อผู้ใช้: -                                                |                   |  |  |  |  |
| รศัสผ่าน: -                                                  |                   |  |  |  |  |
| หมดอายุ: -                                                   | aan               |  |  |  |  |
| สงวนลิขสิทธิ์ 2550-2560 โดย บริษัท ไลฟี อินโฟร์แมติคส์ สำกัด |                   |  |  |  |  |

เลือกชนิดของ HardLock ก่อน โดยดูจากสีของ HardLock จากนั้นให้กดปุ่ม เตรียมข้อมูล

จากนั้นโปรแกรมจะแสดงข้อมูลที่จะต้องปรับปรุง เมื่อตรวจสอบข้อมูลเรียบร้อยแล้วให้คลิกปุ่ม "ปรับปรุง HardLock."

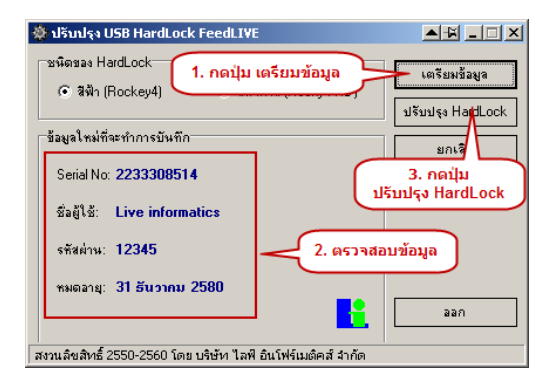

• ถ้าการปรับปรุง HardLock สำเร็จ จะมีหน้าต่าง แจ้งเตือนให้ท่านทราบคังรูป ให้กคปุ่ม "OK"

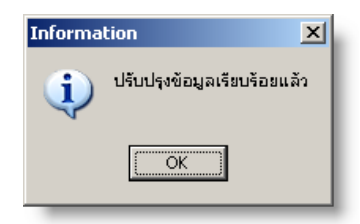

• ปิดหน้าต่างทั้งหมดแล้วทดลองเข้าโปรแกรม FeedLIVE

ถ้าขัดข้องประการใด ให้ติดต่อ บจ.ไลฟ์ อินโฟร์เมติดส์ เบอร์ 02-921-6818

## ขั้นตอนที่ 1 ให้ดาวน์โหลดไฟล์ ดังนี้

• ใฟล์อัพเกรดเป็น FeedLIVE 1.60 (ชื่อไฟล์ FLPatch160.exe)

## ขั้นตอนที่ 2 ทำการอัพเกรดโปรแกรม

• ให้ ดับเบิ้ลคลิก ที่ไฟล์ชื่อ <u>FLPatch160.exe</u> แล้วรอสักครู่ ท่านจะพบกับหน้าต่างดังรูป

| 📥 ปรับปรุงโปรแครม FeedLI¥E                           |          |
|------------------------------------------------------|----------|
| ระบุที่อยู่เดิมของโปรแกรม FeedLIVE                   |          |
| C:\Program Files\FeedLIVE1.52                        |          |
| ปรับปรุงโปรแกรม ออก                                  |          |
| FeedLIVE 1.60: Copyright 2017 (c) Live informatics ( | Io.,Ltd. |

 ให้ระบุที่อยู่เดิมของโปรแกรม FeedLIVE แล้วกดปุ่ม ปรับปรุงโปรแกรม เมื่อโปรแกรมปรับปรุงทำงานเรียบร้อยแล้ว จะ พบกับหน้าต่างดังรูป ให้กดปุ่ม OK

| 🍐 ปรับเ                                                     | ปรุงโปรเเก | su FeedLIVE         |                      | _ 🗆 🗙 |
|-------------------------------------------------------------|------------|---------------------|----------------------|-------|
| ระบุที่                                                     | Informa    | tion                | <b>▲</b> ₩×          |       |
| <u>C:</u> \                                                 | į)         | ปรับปรุงโปรแกรม Fee | edLIVE เรียบร้อยแล้ว |       |
|                                                             |            | OK                  | ]                    |       |
| FeedLIVE 1.60: Copyright 2017 (c) Live informatics Co.,Ltd. |            |                     |                      |       |

ทดลองเข้าโปรแกรม FeedLIVE

ถ้าขัดข้องประการใด ให้ติดต่อ บจ.ไลฟ์ อินโฟร์เมติดส์ เบอร์ 02-921-6818